IEI

# «ΔΙΕΡΕΥΝΗΣΗ ΤΩΝ ΠΑΡΑΜΕΤΡΩΝ ΑΝΑΜΟΡΦΩΣΗΣ ΚΑΙ ΕΞΟΡΘΟΛΟΓΙΣΜΟΥ ΤΗΣ ΔΙΔΑΚΤΕΑΣ ΥΛΗΣ ΚΑΙ ΤΟΥ ΕΚΠΑΙΔΕΥΤΙΚΟΥ ΥΛΙΚΟΥ ΣΤΗ ΔΕΥΤΕΡΟΒΑΘΜΙΑ ΕΚΠΑΙΔΕΥΣΗ (ΓΥΜΝΑΣΙΟ –ΛΥΚΕΙΟ – ΕΠΑΛ)»

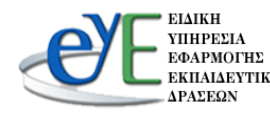

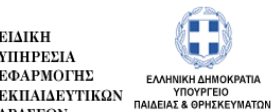

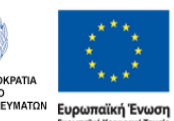

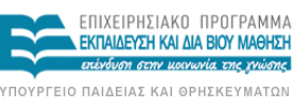

Με τη συγχρηματοδότηση της Ελλάδας και της Ευρωπαϊκής Ένως

FΣΠΔ ΕΙΔΙΚΗ ΥΠΗΡΕΣΙΑ ΔΙΑΧΕΙΡΙΣΗΣ

H Opáða Epsou

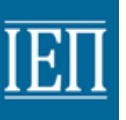

«ΔΙΕΡΕΥΝΗΣΗ ΤΩΝ ΠΑΡΑΜΕΤΡΩΝ ΑΝΑΜΟΡΦΩΣΗΣ ΚΑΙ ΕΞΟΡΘΟΛΟΓΙΣΜΟΥ ΤΗΣ ΔΙΔΑΚΤΕΑΣ ΥΛΗΣ ΚΑΙ ΤΟΥ ΕΚΠΑΙΔΕΥΤΙΚΟΥ ΥΛΙΚΟΥ ΣΤΗ ΔΕΥΤΕΡΟΒΑΘΜΙΑ ΕΚΠΑΙΔΕΥΣΗ (ΓΥΜΝΑΣΙΟ –ΛΥΚΕΙΟ – ΕΠΑΛ)»

# Εγχειρίδιο χρήσης

του Πληροφοριακού Συστήματος και Συμπλήρωσης Ερωτηματολογίων για τους <u>Αναπληρωτές Εκπαιδευτικούς</u> της Δευτεροβάθμιας Γενικής και Επαγγελματικής Εκπαίδευσης

1η Έκδοση - Ιανουάριος 2014

Δράση 1 - «Επιστημονική υποστήριξη, Διοίκηση, Οργάνωση και Συντονισμός της Πράξης»

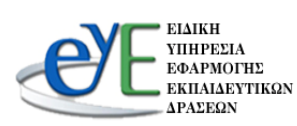

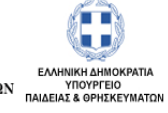

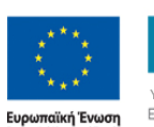

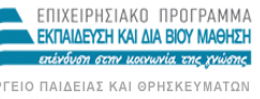

ΕΙΔΙΚΗ ΥΠΗΡΕΣΙΑ ΔΙΑΧΕΙΡΙΣΗΣ

H Opáða Epson

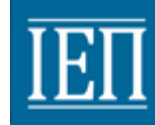

EI

# Γενικά

Το Παρόν εγχειρίδιο αφορά την Πράξη ΠΑΡΑΜΕΤΡΩΝ «ΔΙΕΡΕΥΝΗΣΗ ΤΩΝ ΑΝΑΜΟΡΦΩΣΗΣ ΚΑΙ ΕΞΟΡΘΟΛΟΓΙΣΜΟΥ ΤΗΣ ΔΙΔΑΚΤΕΑΣ ΥΛΗΣ ΚΑΙ ΤΟΥ ΕΚΠΑΙΔΕΥΤΙΚΟΥ ΥΛΙΚΟΥ ΣΤΗ ΔΕΥΤΕΡΟΒΑΘΜΙΑ ΕΚΠΑΙΔΕΥΣΗ (ΓΥΜΝΑΣΙΟ -ΛΥΚΕΙΟ - ΕΠΑΛ)» στους τρεις Άξονες Προτεραιότητας του Ε.Π. «Εκπαίδευση και Δια Βίου Μάθηση» και αφορά την παροχή οδηγιών στους Αναπληρωτές Εκπαιδευτικούς Δευτεροβάθμιας Γενικής και Επαγγελματικής Εκπαίδευσης (Γυμνάσιο, Λύκειο, Επαγγελματικό Λύκειο) για την συμμετοχή τους στην ανωτέρω Έρευνα.

Οι Αναπληρωτές Εκπαιδευτικοί Δευτεροβάθμιας Γενικής και Επαγγελματικής Εκπαίδευσης (Γυμνάσιο, Λύκειο, Επαγγελματικό Λύκειο) καλούνται να συμμετάσχουν στη συλλογή ερευνητικών εμπειρικών και ποιοτικών δεδομένων που αφορούν τα Προγράμματα Σπουδών, τη διδακτέα ύλη, το εκπαιδευτικό υλικό και τις επιδράσεις τους στην εκπαιδευτική διαδικασία.

Σκοπός του παρόντος εγχειριδίου είναι η λεπτομερής και κατανοητή καθοδήγηση στη διαδικασία εγγραφής στην ιστοσελίδα της Έρευνας και η παροχή πληροφοριών και οδηγιών για τη συμμετοχή των εγγεγραμμένων Αναπληρωτών Εκπαιδευτικών Δευτεροβάθμιας Γενικής και Επαγγελματικής Εκπαίδευσης στην Έρευνα μέσω συμπλήρωσης ηλεκτρονικού ερωτηματολογίου.

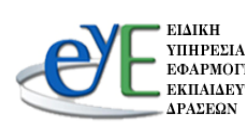

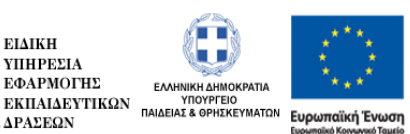

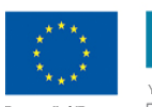

ΕΠΙΧΕΙΡΗΣΙΔΚΟ ΠΡΟΓΡΔΜΜΔ ΕΚΠΑΙΔΕΥΣΗ ΚΑΙ ΔΙΑ ΒΙΟΥ ΜΑΘΗΣΗ ση στην μοινωνία της χνώσης

ΡΓΕΙΟ ΠΑΙΔΕΙΑΣ ΚΑΙ ΘΡΗΣΚΕΥΜΑΤΩΝ ΕΙΔΙΚΗ ΥΠΗΡΕΣΙΑ ΔΙΑΧΕΙΡΙΣΗΣ Με τη συγχρηματοδότηση της Ελλάδας και της Ευρω

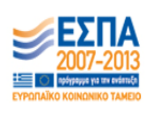

Η Όμάδα Έργου

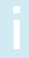

EI

## Περιεχόμενα

| 1.       | ΕΝΟΤΗΤΑ 1 <sup>η</sup> : Πρώτη είσοδος, Εγγραφή και Είσοδος Εγγεγραμμένου Χρήστη στ |        |  |  |  |
|----------|-------------------------------------------------------------------------------------|--------|--|--|--|
|          | ιστοσελίδα της Έρευνας.                                                             |        |  |  |  |
| 1.1. Пр  | ώτη Είσοδος στην ιστοσελίδα της Έρευνας                                             | σελ. 1 |  |  |  |
| 1.2. Eyy | φαφή Νέου Χρήστη                                                                    | σελ. 2 |  |  |  |
| 1.3. Eίσ | οδος Εγγεγραμμένου Χρήστη στην ιστοσελίδα της Έρευνας                               | σελ. 6 |  |  |  |

#### Μαθημάτων και Συμπλήρωση Ερωτηματολογίου. 2.1. Γενικά.....σελ. 7 2.2. Κυρίως σελίδα – Αρχική σελίδα –Συμπλήρωσης Ερωτηματολογίου.... .σελ. 10

| 2.3. Δημογραφικά στοιχεία           | σελ. 12 |
|-------------------------------------|---------|
| 2.4. Καταχώρηση Σχολείων Υπηρέτησης | σελ. 13 |
| 2.5. Επιλογή Μαθημάτων              | σελ. 16 |
| 2.6. Συμπλήρωση Ερωτηματολογίου     | σελ.17  |

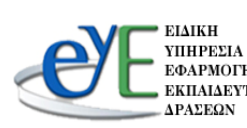

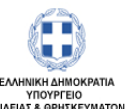

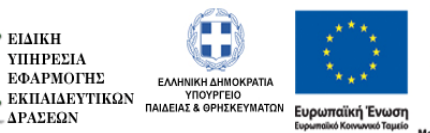

ΕΠΙΧΕΙΡΗΣΙΑΚΟ ΠΡΟΓΡΑΜΜΑ ΕΚΠΑΙΔΕΥΣΗ ΚΑΙ ΔΙΑ ΒΙΟΥ ΜΑΘΗΣΗ ιση στην μοινωνία της χνώσης

ΥΠΟΥΡΓΕΙΟ ΠΑΙΔΕΙΑΣ ΚΑΙ ΘΡΗΣΚΕΥΜΑΤΩΝ ΕΙΔΙΚΗ ΥΠΗΡΕΣΙΑ ΔΙΑΧΕΙΡΙΣΗΣ Με τη συγχρηματοδότηση της Ελλάδας και της Ευρωπαϊκής Ένωσης

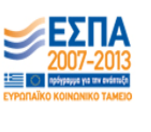

H Onáða Epsou

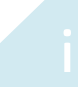

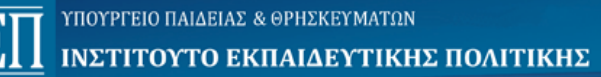

# Εισαγωγικό Σημείωμα της Επιστημονικής Επιτροπής

Αγαπητοί συνάδελφοι,

Κατ' αρχάς θα θέλαμε να σας ευχαριστήσουμε για τη συμμετοχή σας στην προσπάθεια εξορθολογισμού των Προγραμμάτων Σπουδών, των Οδηγιών Διδασκαλίας και των διδακτικών υλικών (Εγχειριδίων, Βιβλίων Καθηγητή, Τετραδίων Μαθητή κ.ά), με απώτερο στόχο τη βελτίωση της διδασκαλίας και μάθησης των μαθητών μας.

Το εγχείρημα αυτό αποτελεί πάγιο αίτημα των εκπαιδευτικών, οι οποίοι μέσα από τη διαδικασία της διδασκαλίας διαπιστώνουν κάποιες ελλείψεις ή λάθη σε Οδηγίες Διδασκαλίας, σε Εγχειρίδια κ.ά., ενώ σε αρκετές περιπτώσεις αντιμετωπίζουν δυσχέρειες όσον αφορά την τήρηση των χρονοδιαγραμμάτων για την κάλυψη της ύλης.

Δεδομένου του ότι ο καλύτερος τρόπος να επισημανθούν και να καταγραφούν τυχόν ελλείψεις, επικαλύψεις ή δυσκολίες στην κατανόηση και ολοκλήρωση της ύλης σε δεδομένο χρόνο είναι η εφαρμογή των οδηγιών στη διδακτική πράξη, θεωρούμε ότι η συνεισφορά σας στη διαδικασία αυτή είναι εξαιρετικά σημαντική.

Προκειμένου να ανταποκριθείτε σε μια τέτοια καταγραφή, συμπληρώνοντας συγκεκριμένα στοιχεία μέσω του ερωτηματολογίου που υπάρχει στην ιστοσελίδα του Ινστιτούτου Εκπαιδευτικής Πολιτικής- είναι απαραίτητο να έχετε στη διάθεσή σας και να αξιοποιήσετε το σύνολο των υλικών της διδασκαλίας που αφορούν την ύλη που θα διδάξετε το χρονικό διάστημα της συνεργασίας μας.

Ορισμένα ζητήματα διαδικαστικής φύσεως που θα κάνουν πιο γόνιμη τη συνεργασία μας είναι τα εξής:

- Όλο το υλικό που θα χρειαστείτε για τη συμπλήρωση του ερωτηματολογίου (Προγράμματα Σπουδών, Οδηγίες Διδασκαλίας, Βιβλία Καθηγητή κ.ά.) βρίσκεται στη διάθεσή σας, μέσω της ιστοσελίδας του Ινστιτούτου Εκπαιδευτικής Πολιτικής που αφορά στο Πρόγραμμα.
- Η Επιστημονική Επιτροπή θα οργανώσει επιμορφωτικές συναντήσεις σε συνεργασία και με τους Σχολικούς Συμβούλους της Περιφέρειας στην οποία ανήκουν οι Σχολικές Μονάδες στις οποίες έχετε τοποθετηθεί με στόχο την καλύτερη ενημέρωσή σας και την αποδοτικότερη συμμετοχή σας στην Έρευνα.
- Κατά τη συμπλήρωση του ερωτηματολογίου, εφόσον υπάρξουν σημεία για τα οποία θα χρειαστείτε διευκρίνισεις (κατανόηση ερωτήσεων, θέματα επιστημονικής ορολογίας, παιδαγωγικά ζητήματα κ.ά.), θα έχετε τη δυνατότητα να επικοινωνείτε με τον/την εμπειρογνώμονα της επιστημονικής

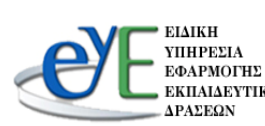

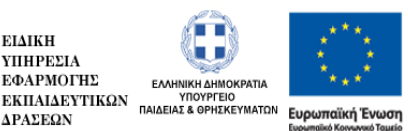

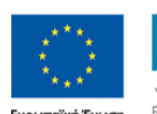

ΕΚΠΑΙΔΕΥΣΗ ΚΑΙ ΔΙΑ ΒΙΟΥ ΜΑΘΗΣΗ ργειο παιδείας και φρησκευματών ΕΙΔΙΚΗ ΥΠΗΡΕΣΙΑ ΔΙΑΧΕΙΡΙΣΗΣ δότηση της Ελλάδας και της Ευρ

ΕΠΙΧΕΙΡΗΣΙΔΚΟ ΠΡΟΓΡΔΜΜΔ

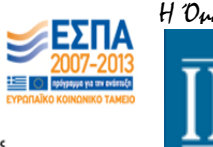

H Opáða Epsou

επιτροπής μέσω της επιλογής «Επικοινωνία» στην ιστοσελίδα της έρευνας, και να επιλύετε όλες τις απορίες σας, προκειμένου να επιτευχθεί το καλύτερο δυνατόν αποτέλεσμα ως προς τον εξορθολογισμό της ύλης.

- Το ερωτηματολόγιο θα συμπληρώνεται μια φορά στο τέλος κάθε μήνα, σύμφωνα με όσα αναφέρονται στη Σύμβασή σας. Όταν προχωρήσετε στην οριστική υποβολή του Ερωτηματολογίου θα έχετε τη δυνατότητα να βλέπετε το ερωτηματολόγιο, αλλά δεν θα μπορείτε να επέμβετε στα καταχωρημένα δεδομένα.
- Αν διδάσκετε περισσότερα απο ένα μαθήματα, θα συμπληρώνετε το ερωτηματολόγιο μόνο για δύο (2) απο τα μαθήματα: εκείνα τα οποία έχετε ως πρώτη ανάθεση (π.χ.για έναν ΠΕΟ4-1, Φυσική Α΄ τάξης Γυμνασίου και Φυσική Γ' Γυμνασίου), ή ένα μάθημα πρώτης ανάθεσης και ένα μάθημα δεύτερης ανάθεσης (π.χ. Φυσική Α' τάξης και Χημεία Γ' τάξης), στα οποία έχετε τις περισσότερες ώρες.
- Σε περίπτωση που δεν έχετε πρόσβαση στο διαδίκτυο από το σχολείο για τη συμπλήρωση του ερωτηματολογίου, μπορείτε να συνεννοηθείτε με τη Διεύθυνση Εκπαίδευσης στην οποία έχετε τοποθετηθεί για τον τρόπο ηλεκτρονικής υποβολής. Σε κάθε περίπτωση, <u>η υποβολή του</u> ερωτηματολογίου μπορεί να γίνει μόνο μέσω της ιστοσελίδας του ΙΕΠ που αφορά το Πρόγραμμα.
- Προκειμένου στο τέλος του μήνα να καταγράψετε στο ερωτηματολόγιο όσο το δυνατόν πιο συγκεκριμένες απαντήσεις, πρέπει να συμπληρώνετε ηλεκτρονικά ένα αντίστοιχο βιβλίο ύλης, στο οποίο θα αναγράφονται οι παρατηρήσεις σας (τυχόν δυσκολίες διαχείρισης δραστηριοτήτων, δυσχέρειες στην κατανόηση θεμάτων από τους μαθητές, ελλείψεις ή λάθη στο εγχειρίδιο κ.ά.). Για τον σκοπό αυτό θα σας σταλεί ή θα αναρτηθεί στην ιστοσελίδα του Προγράμματος σχετικό πρότυπο.
- Εκτός των ερωτήσεων που περιέχονται στα ερωτηματολόγια, έχετε τη δυνατότητα να επισημάνετε ζητήματα τα οποία κρίνετε ότι είναι σκόπιμο να διερευνηθούν περαιτέρω. Δεδομένου του ότι προσβλέπουμε σε μια σχέση ουσιαστικής και ισότιμης συνεργασίας μαζί σας, με ιδιαίτερη χαρά θα συμπεριλάβουμε τις παρατηρήσεις σας στα υπάρχοντα ερωτηματολόγια.
- Η συνεργασία με όλους τους εκπαιδευτικούς της σχολικής μονάδας μπορεί να αποβεί πολλαπλά χρήσιμη, ιδιαιτέρως για τους νέους συναδέλφους. Στο πλαίσιο αυτό η λειτουργία της σχολικής μονάδας ως «διερευνητικής κοινότητας» είναι το πρώτο ουσιαστικό βήμα για την υλοποίηση αυτού του στόχου.

Σας ευχόμαστε δύναμη και επιτυχία στο έργο σας.

Η Επιστημονική Επιτροπή και η Ομάδα Έργου του ΙΕΠ

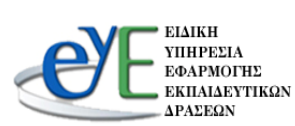

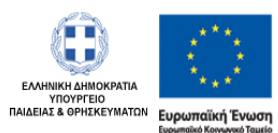

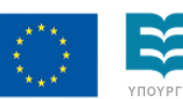

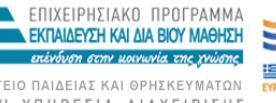

ΡΓΕΙΟ ΠΑΙΔΕΙΑΣ ΚΑΙ ΘΡΗΣΚΕΥΜΑΤΩΝ ΕΙΔΙΚΗ ΥΠΗΡΕΣΙΑ ΔΙΑΧΕΙΡΙΣΗΣ δότηση της Ελλάδας και της Ευρ

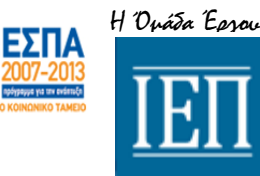

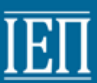

# 1. ΕΝΟΤΗΤΑ 1<sup>η</sup> : Πρώτη είσοδος, Εγγραφή και Είσοδος Εγγεγραμμένου Χρήστη στην ιστοσελίδα της Έρευνας.

2.

# 1.1. Πρώτη είσοδος στην ιστοσελίδα της Έρευνας

 $\geq$ Από τον προτιμώμενο φυλλομετρητή ιστοσελίδων (Firefox, Chrome, Internet Explorer,  $\kappa.\alpha.$ ) επισκέπτεστε την ιστοσελίδα iep.edu.gr<sup>1</sup> όπως φαίνεται στο κάτωθι στιγμιότυπο οθόνης που περιλαμβάνει και το βασικό μενού<sup>2</sup>:

| 1 | www.iep.ed | <b>du.gr/in</b> dex.ph | ip?lang=el                               |                         |          |             |                  |
|---|------------|------------------------|------------------------------------------|-------------------------|----------|-------------|------------------|
|   | IEΠ        | ΥΠΟΥΡΓΙ<br>ΙΝΣΤΙ       | ειο παιδείας & θρη<br><b>ΓΟΥΤΟ ΕΚΠΑΙ</b> | σκεγματών<br>Δεγτικής Ι | політікн | Σ           | , <mark>h</mark> |
|   | 27/01/2014 | Ļ                      |                                          |                         |          |             | V                |
| 2 | Αρχική     | То І.Е.П.              | Δραστηριότητες                           | Επικοινωνία             | Web mail | Προκηρύξεις | Ανακοινώσεις     |
|   |            |                        |                                          |                         |          |             |                  |

Εντοπίστε στην αριστερή στήλη της σελίδας το μπλε  $\geq$ εικονίδιο «ΔΙΕΡΕΥΝΗΣΗ ΤΩΝ ΠΑΡΑΜΕΤΡΩΝ ΑΝΑΜΟΡΦΩΣΗΣ ΚΑΙ ΕΞΟΡΘΟΛΟΓΙΣΜΟΥ ΤΗΣ ΔΙΔΑΚΤΕΑΣ ΥΛΗΣ ΚΑΙ ΤΟΥ ΕΚΠΑΙΔΕΥΤΙΚΟΥ ΥΛΙΚΟΥ ΣΤΗ ΔΕΥΤΕΡΟΒΑΘΜΙΑ ΕΚΠΑΙΔΕΥΣΗ», όπως φαίνεται κάτωθι :

> Διερεύνηση παραμέτρων αναμόρφωσης και εξορθολγισμού της διδακτέας ύλης και του εκπαιδευτικού υλικού στη δευτεροβάθμια εκπαίδευση

Κάνετε κλικ στη σύνδεση στο ανωτέρω μπλε εικονίδιο για να οδηγηθείτε  $\geq$ στη αρχική ιστοσελίδα της Έρευνας όπως αυτή φαίνεται στην επόμενη σελίδα.

Δημογραφικά στοιχεία, Καταχώρηση Σχολείων Υπηρέτησης, Επιλογή Μαθημάτων και Συμπλήρωση Ερωτηματολογίου

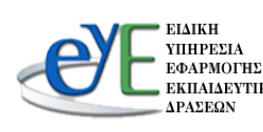

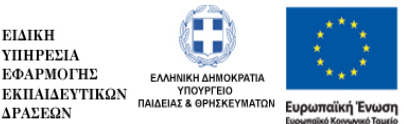

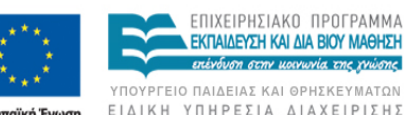

Με τη συγχρηματ

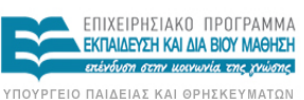

οδότηση της Ελλάδας και της Ευρω

παϊκής Ένα

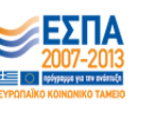

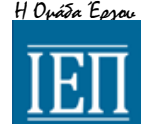

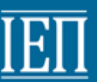

#### 1.2. Εγγραφή Νέου Χρήστη

Παρατηρήστε ότι οδηγήστε στην κάτωθι αρχική ιστοσελίδα της Έρευνας, όπου και θα γίνει η εγγραφή νέου χρήστη.

| Καλωσήλθατε στο Πληροφοριακό Σύστημα των Πράξεων                                                                                                    | Είσοδος             |
|----------------------------------------------------------------------------------------------------|---------------------|
| "Διερεύνηση των παραμέτρων αναμόρφωσης και εξορθολογισμού<br>της διδακτέας ύλης στη Δευτεροβάθμια Εκπαίδευση (Γυμνάσιο - Λύκειο -<br>ΕΠΑΛ) - Αξονας Προτεραιότητας 1" (MIS 464623) | Ονομα χρήστη        |
| "Διερεύνηση των παραμέτρων αναμόρφωσης και εξορθολογισμού<br>της διδακτέας ύλης στη Δευτεροβάθμια Εκπαίδευση (Γυμνάσιο - Λύκειο -<br>ΕΠΑΛ) - Αξονας Προτεραιότητας 2" (MIS 464624) | ▲ Κωδικός Πρόσβασης |
| "Διερεύνηση των παραμέτρων αναμόρφωσης και εξορθολογισμού<br>της διδακτέας ύλης στη Δευτεροβάθμια Εκπαίδευση (Γυμνάσιο - Λύκειο -<br>ΕΠΑΛ) - Αξονας Προτεραιότητας 3" (MIS 464693) |                     |
| Παρακαλώ εισάγετε το Ονομα Χρήση και το Συνθηματικό<br>Πρόσβασης                                                                                                    | Login               |

- Για να πραγματοποιήσετε τη νέα εγγραφή σας θα πρέπει να γράψετε και στα δύο πεδία **«Όνομα χρήστη»**<sup>1</sup> και **«Κωδικός πρόσβασης»**<sup>2</sup> το **ΑΦΜ** σας.
- Έπειτα κάνετε κλικ στο κουμπί «Log in»<sup>3</sup>.

#### ΠΟΥΡΓΕΙΟ ΠΑΙΛΕΙΑΣ & ΟΡΗΣΚΕΥΜΑΤΟΝ ΙΝΣΤΙΤΟΥΤΟ ΕΚΠΑΙΔΕΥΤΙΚΗΣ ΠΟΛΙΤΙΚΗΣ Είσοδος Καλωσήλθατε στο Πληροφοριακό Σύστημα των Πράξεων "Διερεύνηση των παραμέτρων αναμόρφωσης και εξορθολογισμού της διδακτέας ύλης στη Δευτεροβάθμια Εκπαίδευση (Γυμνάσιο - Λύκειο -ΕΠΑΛ) - Αξονας Προτεραιότητας 1" (MIS 464623) Ονομα χρήστη 1 "Διερεύνηση των παραμέτρων αναμόρφωσης και εξορθολογισμού 0 της διδακτέας ύλης στη Δευτεροβάθμια Εκπαίδευση (Γυμνάσιο - Λύκειο -ΕΠΑΛ) - Αξονας Προτεραιότητας 2" (MIS 464624) Κωδικός Πρόσβαση 2 2 ..... "Διερεύνηση των παραμέτρων αναμόρφωσης και εξορθολογισμού της διδακτέας ύλης στη Δευτεροβάθμια Εκπαίδευση (Γυμνάσιο - Λύκειο -ΕΠΑΛ) - Αξονας Προτεραιότητας 3" (MIS 464693) Log in 3 Παρακαλώ εισάγετε το Ονομα Χρήση και το Συνθηματικό Πρόσβασης

Δημογραφικά στοιχεία, Καταχώρηση Σχολείων Υπηρέτησης, Επιλογή Μαθημάτων και Συμπλήρωση Ερωτηματολογίου

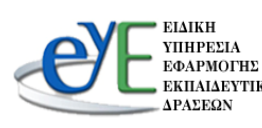

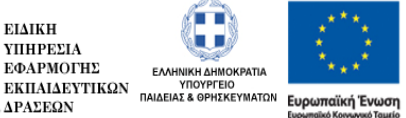

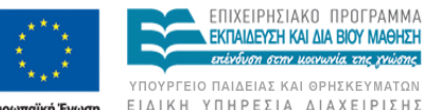

Με τη συγχρηι

ΕΠΙΧΕΙΡΗΣΙΔΚΟ ΠΡΟΓΡΔΜΜΔ ΕΚΠΑΙΔΕΥΣΗ ΚΑΙ ΔΙΑ ΒΙΟΥ ΜΑΘΗΣΗ επένδυση στην μοινωνία της χνώσης ΥΠΟΥΡΓΕΙΟ ΠΑΙΔΕΙΑΣ ΚΑΙ ΘΡΗΣΚΕΥΜΑΤΩΝ

οδότηση της Ελλάδας και της Ευρω

αϊκής Ένα

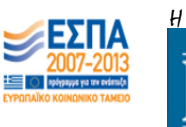

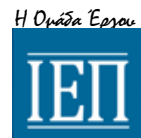

## Παρατήρηση: Σε περίπτωση που αναγράψετε στα πεδία το ΑΦΜ σας λάθος, θα εμφανιστεί μήνυμα λάθους, όπως φαίνεται στο κάτωθι στιγμιότυπο<sup>1</sup>:

| Καλωσήλθατε στο Πληροφοριακό Σύστημα των Πράξεων                                                                                  | Είσοδος                             |
|----------------------------------------------------------------------------------------------------|-------------------------------------|
| "Διερεύνηση των παραμέτρων αναμόρφωσης και εξορθολογισμού<br>της διδακτέας ύλης στη Δευτεροβάθμια Εκπαίδευση (Γυμνάσιο - Λύκειο - | Λάθος ονομα χρήστη ή κωδ. προσβασης |
| ΕΠΑΛ) - Αξονας Προτεραιότητας 1" (MIS 464623)                                                                                     | Ονομα χρήστη                        |
| "Διερεύνηση των παραμέτρων αναμόρφωσης και εξορθολογισμού                                                                         |                                     |
| ΕΠΑΛ) - Αξονας Προτεραιότητας 2" (MIS 464624)                                                                                     | Κωδικός Πρόσβασης                   |
| "Διερεύνηση των παραμέτρων αναμόρφωσης και εξορθολογισμού                                                                         |                                     |
| της οιοακτέας υλης στη Δευτεροβάθμια Εκπαίδευση (Τυμνάσιο - Λυκείο -                                                              |                                     |
| ΕΠΑΛ) - Αξονας Προτεραιοτητας 3" (ΜΙS 464693)                                                                                     | Log in                              |
| Παρακαλώ εισάνετε το Ονομα Χρήση και το Συνθηματικό                                                                               | Log III                             |
| Ποόσβασης                                                                                                    |                                     |

Στην επόμενη σελίδα θα σας ζητηθεί να δημιουργήσετε έναν νέο κωδικό πρόσβασης στην ιστοσελίδα της Έρευνας, σύμφωνα με το κάτωθι στιγμιότυπο οθόνης. (Σημειώστε ότι πριν τη δημιουργία νέου κωδικού θα πρέπει να έχετε ορίσει τη γλώσσα του πληκτρολογίου σας στους Λατινικούς Χαρακτήρες και **να δημιουργήσετε νέο κωδικό πρόσβασης με τουλάχιστον έξι ψηφία** ώστε να αποφευχθούν μηνύματα σφάλματος και αδυναμία εισόδου στην ιστοσελίδα):

| λλαγή κωδ. πρόσβασης   |  |
|------------------------|--|
| Τρέχων Κωδικός         |  |
| Νέος Κωδικός           |  |
| Επιβεβαίωση<br>Κωδικού |  |
| KWORDU                 |  |

Δημογραφικά στοιχεία, Καταχώρηση Σχολείων Υπηρέτησης, Επιλογή Μαθημάτων και Συμπλήρωση Ερωτηματολογίου

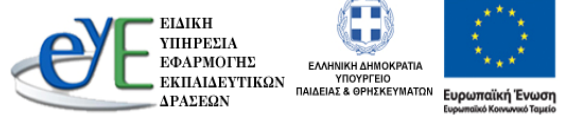

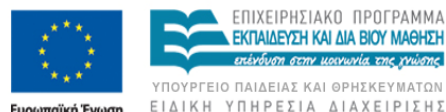

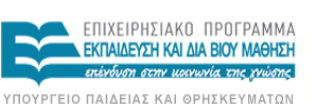

Με τη συγχρηματοδότηση της Ελλάδας και της Ευρωπαϊκής Ένω

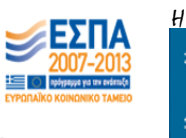

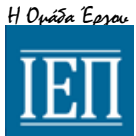

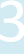

#### ΥΠΟΥΡΓΕΙΟ ΠΑΙΔΕΙΑΣ & ΘΡΗΣΚΕΥΜΑΤΩΝ ΙΝΣΤΙΤΟΥΤΟ ΕΚΠΑΙΔΕΥΤΙΚΗΣ ΠΟΛΙΤΙΚΗΣ

IEI

- Στο πεδίο «Τρέχων κωδικός»<sup>1</sup> αναγράφετε τον παλαιό σας κωδικό (στην περίπτωση της νέας εγγραφής το ΑΦΜ σας) και στα πεδία «Νέος Κωδικός»<sup>2</sup> και «Επιβεβαίωση Κωδικού»<sup>2</sup> το νέο σας κωδικό σύμφωνα με τις προϋποθέσεις δημιουργίας κωδικού που αναφέρθηκαν παραπάνω.
- Τέλος κάνετε κλικ στο κουμπί «Καταχώρηση»<sup>3</sup>:

| λλαγή κωδ. πρόσβασης   |  |
|------------------------|--|
| Τρέχων Κωδικός         |  |
| Νέος Κωδικός           |  |
| Επιβεβαίωση<br>Κωδικού |  |
|                        |  |

Παρατηρήστε ότι εμφανίζεται για λίγο μήνυμα επιτυχούς αλλαγής νέου κωδικού, όπως φαίνεται στο κάτωθι στιγμιότυπο οθόνης και έπειτα θα οδηγηθείτε αυτομάτως στην κυρίως σελίδα της έρευνας όπου αυτό θα αναλυθεί στην επόμενη ενότητα.

| λλαγή κωδ.             | πρόσβασης                          |  |
|------------------------|------------------------------------|--|
|                        | Κωδικός πρόσβασης άλλαξε επιτυχώς! |  |
| Τρέχων Κωδικός         |                                    |  |
| Νέος Κωδικός           |                                    |  |
| Επιβεβαίωση<br>Κωδικού |                                    |  |
|                        |                                    |  |

\_Δημογραφικά στοιχεία, Καταχώρηση Σχολείων Υπηρέτησης, Επιλογή Μαθημάτων και Συμπλήρωση Ερωτηματολογίου

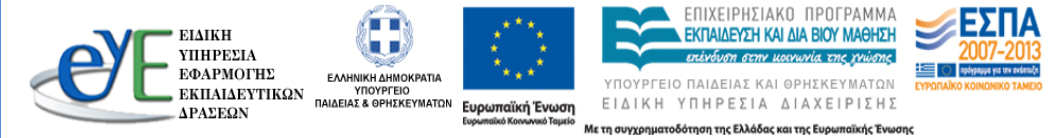

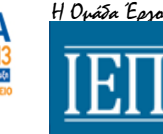

Στα κάτωθι επόμενα δύο στιγμιότυπα οθόνης εμφανίζονται οι περιπτώσεις καταχώρησης μικρότερου των έξι ψηφίων κωδικού<sup>1</sup> και της χρησιμοποίησης ελληνικών χαρακτήρων<sup>2</sup>.

| Περί  | πτωσι | 11  |
|-------|-------|-----|
| ricpi | 11001 | 1 - |

| λλαγή κωδ. π           | ρόσβασης                                                          |  |
|------------------------|-------------------------------------------------------------------|--|
|                        | έος κωδικό ς πρόσβασης πρέπει να έχει<br>τουλάχιστο 6 χαριακτήμες |  |
| Τρέχων Κωδικός         | •••••                                                             |  |
| Νέος Κωδικός           | •••••                                                             |  |
| Επιβεβαίωση<br>Κωδικού |                                                                   |  |

### Περίπτωση 2

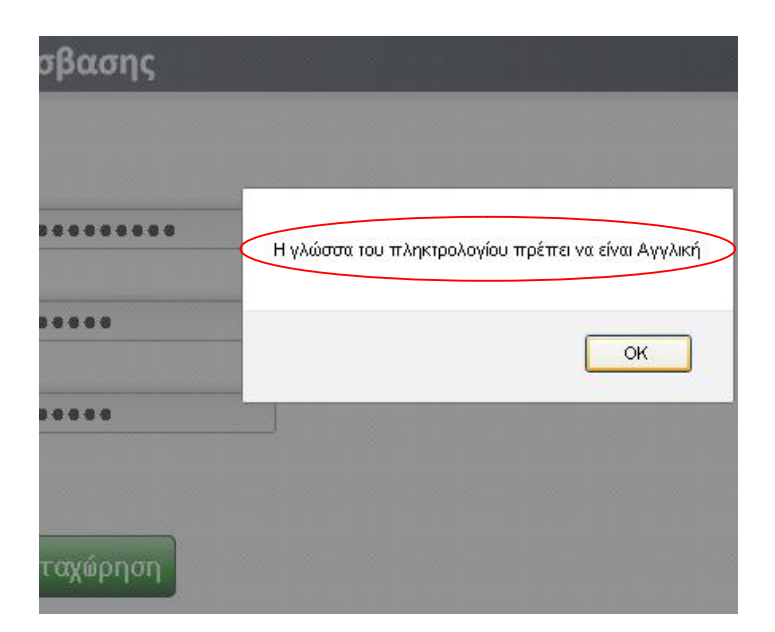

.Δημογραφικά στοιχεία, Καταχώρηση Σχολείων Υπηρέτησης, Επιλογή Μαθημάτων και Συμπλήρωση Ερωτηματολογίου

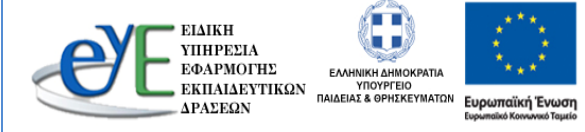

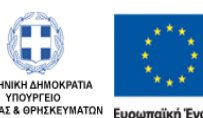

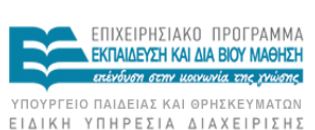

Με τη συγχρηματοδότηση της Ελλάδας και της Ευρωπαϊκής Ένωσ

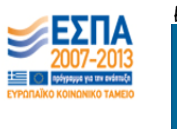

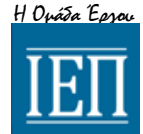

#### 1.3. Είσοδος Εγγεγραμμένου Χρήστη

Μετά την επιτυχή εγγραφή σας θα οδηγηθείτε αυτομάτως στην κυρίως σελίδα της έρευνας όπου αυτό θα αναλυθεί στην επόμενη ενότητα. Επί του παρόντος, κάθε φορά που θα επιστρέφετε στην ιστοσελίδα της έρευνας και θα σας ζητηθούν τα πιστοποιητικά εισόδου για να πραγματοποιήσετε την είσοδό σας, θα πρέπει να γράψετε στο πεδίο **«Όνομα χρήστη»<sup>1</sup> το ΑΦΜ** σας και στο πεδίο «**Κωδικός πρόσβασης»<sup>2</sup>** το νέο κωδικό πρόσβασης που δημιουργήσατε σύμφωνα με τις οδηγίες στην υποενότητα «1.2. Εγγραφή Νέου Χρήστη» και σύμφωνα με τις προϋποθέσεις δημιουργίας νέου κωδικού που αναφέρονται στην ανωτέρω υποενότητα. Τέλος κάνετε κλικ στο πεδίο «Log in»<sup>3</sup>

Η είσοδος στην υπηρεσία φαίνεται στο κάτωθι στιγμιότυπο:

#### ΠΟΥΡΓΕΙΟ ΠΑΙΔΕΙΑΣ & ΘΡΗΣΚΕΥΜΑΤΩΝ ΙΝΣΤΙΤΟΥΤΟ ΕΚΠΑΙΔΕΥΤΙΚΗΣ ΠΟΛΙΤΙΚΗΣ

Καλωσήλθατε στο Πληροφοριακό Σύστημα των Πράξεων

"Διερεύνηση των παραμέτρων αναμόρφωσης και εξορθολογισμού της διδακτέας ύλης στη Δευτεροβάθμια Εκπαίδευση (Γυμνάσιο - Λύκειο -ΕΠΑΛ) - Αξονας Προτεραιότητας 1" (MIS 464623)

"Διερεύνηση των παραμέτρων αναμόρφωσης και εξορθολογισμού της διδακτέας ύλης στη Δευτεροβάθμια Εκπαίδευση (Γυμνάσιο - Λύκειο -ΕΠΑΛ) - Αξονας Προτεραιότητας 2" (MIS 464624)

"Διερεύνηση των παραμέτρων αναμόρφωσης και εξορθολογισμού της διδακτέας ύλης στη Δευτεροβάθμια Εκπαίδευση (Γυμνάσιο - Λύκειο -ΕΠΑΛ) - Αξονας Προτεραιότητας 3" (MIS 464693)

Παρακαλώ εισάγετε το Ονομα Χρήση και το Συνθηματικό Πρόσβασης

Είσοδος Ονομα χρήστη 1 1 00 Κωδικός Πρόσβασης 2 P ..... Log in 3

Δημογραφικά στοιχεία, Καταχώρηση Σχολείων Υπηρέτησης, Επιλογή Μαθημάτων και Συμπλήρωση Ερωτηματολογίου

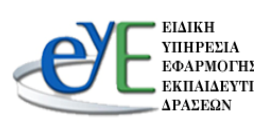

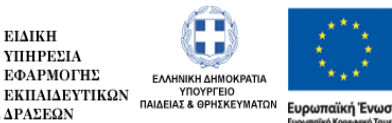

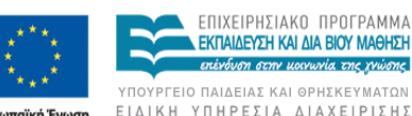

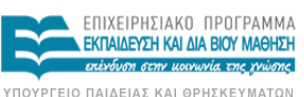

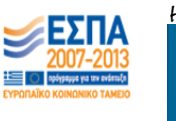

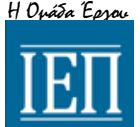

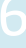

οδότηση της Ελλάδας και της Ευρι Με τη συγχρη αϊκής Έν

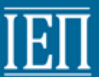

ΕΝΟΤΗΤΑ 2<sup>η</sup> : Δημογραφικά στοιχεία, Καταχώρηση Σχολείων Υπηρέτησης, Επιλογή Μαθημάτων και Συμπλήρωση Ερωτηματολογίου.

#### 2.1. Γενικά

Μετά την επιτυχή δημιουργία νέου κωδικού ή την είσοδο στην ιστοσελίδα της Έρευνας όπως αυτό περιγράφτηκε στην ενότητα 1 (υποενότητες 1.2. 1.3), παρατηρήστε ότι οδηγήστε στην κυρίως σελίδα της Έρευνας, όπου εμφανίζονται στο βασικό μενού οι επιλογές «Αρχική»<sup>1</sup>, «Συμπλήρωση Ερωτηματολογίου»<sup>2</sup>, «Οδηγίες μαθημάτων»<sup>3</sup> «Αποσύνδεση»<sup>4</sup> και «Επικοινωνία»<sup>5</sup> όπως φαίνεται στα παρακάτω τμήματα στιγμιότυπου οθόνης (με προεπιλογή προβολής την «Αρχική» όπου και περιέχεται το μήνυμα υποδοχής).

1. Επιλογή **«Αρχική»**<sup>1</sup> (εξ' ορισμού προεπιλογή προβολής):

#### ΥΠΟΥΡΓΕΙΟ ΠΑΙΔΕΙΑΣ & ΘΡΗΣΚΕΥΜΑΤΩΙ ΙΝΣΤΙΤΟΥΤΟ ΕΚΠΑΙΔΕΥΤΙΚΗΣ ΠΟΛΙΤΙΚΗΣ

> 1

#### Τίτλος Αρθρου

Κατ' αρχάς θα θέλαμε να σας ευχαριστήσουμε για τη συμμετοχή σας στην προσπάθεια εξορθολογισμού των Προγραμμάτων Σπουδών, των Οδηγιών Διδασκαλίας και των διδακτικών υλικών (Εγχειριδίων, Βιβλίων Καθηγητή, Τετραδίων Μαθητή κ.ά), με απώτερο στόχο τη βελτίωση της διδασκαλίας και μάθησης των μαθητών μας.

Το εγχείρημα αυτό αποτελεί πάγιο αίτημα των εκπαιδευτικών, οι οποίοι μέσα απο τη διαδικασία της διδασκαλίας διαπιστώνουν κάποιες ελλείψεις ή λάθη σε Οδηγίες Διδασκαλίας, σε Εγχειρίδια κ.ά., ενώ σε αρκετές περιπτώσεις αντιμετωπίζουν δυσχέρειες όσον αφορά την τήρηση των χρονοδιαγραμμάτων για την κάλυψη της ύλης.

δεδομένου του ότι ο καλύτερος τρόπος να επισημανθούν και να καταγραφούν τυχόν ελλείψεις, επικαλύψεις ή δυσκολίες στην κατανόηση και ολοκλήρωση της ύλης σε δεδομένο χρόνο είναι η εφαρμογή των οδηγιών στη διδακτική πράξη, θεωρούμε ότι η συνεισφορά σας στη διαδικασία αυτή είναι εξαιρετικά σημαντική.

προκειμένου να ανταποκριθείτε σε μια τέτοια καταγραφή, συμπληρώνοντας συγκεκριμένα στοιχεία -μέσω του ερωτηματολογίου που θα σας δοθεί- είναι απαραίτητο να έχετε στη διάθεσή σας και να αξιοποιήσετε το σύνολο των υλικών της διδασκαλίας που αφορούν την ύλη που θα διδάξετε το χρονικό διάστημα της συνεργασίας μας.

Σας ευχόμαστε δύναμη και επιτυχία στο έργο σας.

Η Επιστημονική Επιτροπή και οι Υπεύθυνοι του Έργου

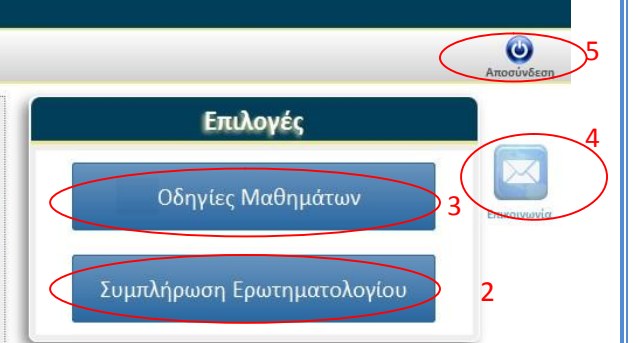

22

Δημογραφικά στοιχεία, Καταχώρηση Σχολείων Υπηρέτησης, Επιλογή Μαθημάτων και Συμπλήρωση Ερωτηματολογίου

Με τη συγχρηματοδότηση της Ελλάδας και της Ευρω

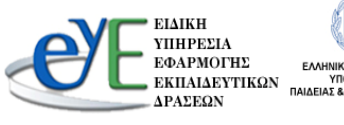

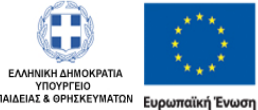

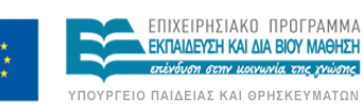

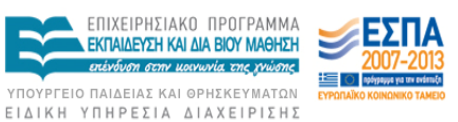

παϊκής Ένως

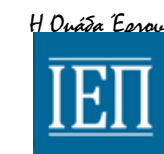

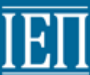

- 3. Επιλογή «Συμπλήρωση Ερωτηματολογίου»<sup>2</sup>:
  - Εάν κάνετε κλικ στο «Συμπλήρωση Ερωτηματολογίου»<sup>2</sup> θα οδηγηθείτε στη σελίδα διαδικασίας συμπλήρωσης ερωτηματολογίων για τα μαθήματα που διδάσκετε και από τα οποία θα επιλέξετε να συμπληρώσετε ερωτηματολόγια. Αυτή η ενότητα θα αναλυθεί στο παρόν εγχειρίδιο.

#### ΠΟΥΡΓΕΙΟ ΠΑΙΔΕΙΑΣ & ΟΡΗΣΚΕΥΜΑΤΩ ΙΝΣΤΙΤΟΥΤΟ ΕΚΠΑΙΔΕΥΤΙΚΗΣ ΠΟΛΙΤΙΚΗΣ

#### ٢ Επιλογές Τίτλος Αρθρου Κατ' αρχάς θα θέλαμε να σας ευχαριστήσουμε για τη συμμετοχή σας στην Οδηγίες Μαθημάτων προσπάθεια εξορθολογισμού των Προγραμμάτων Σπουδών, των Οδηγιών Διδασκαλίας και των διδακτικών υλικών (Εγχειριδίων, Βιβλίων Καθηγητή, Τετραδίων Μαθητή κ.ά), με απώτερο στόχο τη βελτίωση της διδασκαλίας και Συμπλήρωση Ερωτηματολογίου 2 μάθησης των μαθητών μας. Το εγχείρημα αυτό αποτελεί πάγιο αίτημα των εκπαιδευτικών, οι οποίοι μέσα απο τη διαδικασία της διδασκαλίας διαπιστώνουν κάποιες ελλείψεις ή λάθη σε Οδηγίες Διδασκαλίας, σε Εγχειρίδια κ.ά., ενώ σε αρκετές περιπτώσεις αντιμετωπίζουν δυσχέρειες όσον αφορά την τήρηση των χρονοδιαγραμμάτων για την κάλυψη της ύλης. δεδομένου του ότι ο καλύτερος τρόπος να επισημανθούν και να καταγραφούν τυχόν ελλείψεις, επικαλύψεις ή δυσκολίες στην κατανόηση και ολοκλήρωση της ύλης σε δεδομένο χρόνο είναι η εφαρμογή των οδηγιών στη διδακτική πράξη, θεωρούμε ότι η συνεισφορά σας στη διαδικασία αυτή είναι εξαιρετικά σημαντική. προκειμένου να ανταποκριθείτε σε μια τέτοια καταγραφή, συμπληρώνοντας συγκεκριμένα στοιχεία -μέσω του ερωτηματολογίου που θα σας δοθεί- είναι απαραίτητο να έχετε στη διάθεσή σας και να αξιοποιήσετε το σύνολο των υλικών της διδασκαλίας που αφορούν την ύλη που θα διδάξετε το χρονικό διάστημα της συνεργασίας μας. Σας ευχόμαστε δύναμη και επιτυχία στο έργο σας. Η Επιστημονική Επιτροπή και οι Υπεύθυνοι του Έργου 22 3. Επιλογή «Οδηγίες μαθημάτων»<sup>3</sup>»: Εάν κάνετε κλικ στο «Οδηγίες μαθημάτων»<sup>3</sup>, θα κατευθυνθείτε σε οδηγίες που αφορούν μαθήματα. Επιλογές Τίτλος Αρθρου Κατ' αρχάς θα θέλαμε να σας ευχαριστήσουμε για τη συμμετοχή σας στην Οδηγείες Μαθημάτων οσπάθεια εξορθολογισμού των Προγραμμάτων Σπουδών, των Οδηγιών

Δημογραφικά στοιχεία, Καταχώρηση Σχολείων Υπηρέτησης, Επιλογή Μαθημάτων και Συμπλήρωση Ερωτηματολογίου

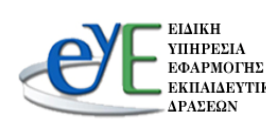

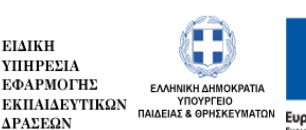

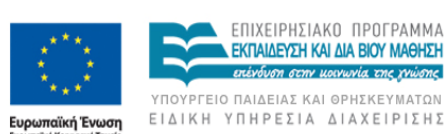

ΕΠΙΧΕΙΡΗΣΙΑΚΟ ΠΡΟΓΡΑΜΜΑ ΕΚΠΑΙΔΕΥΣΗ ΚΑΙ ΔΙΑ ΒΙΟΥ ΜΑΘΗΣΗ επέχδυση στην μοινωνία της χνώσης

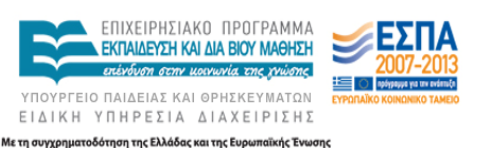

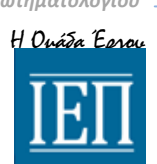

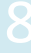

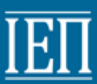

**4**. Επιλογή **«Αποσύνδεση»**<sup>4</sup>:

Εάν κάνετε κλικ στο «Αποσύνδεση»<sup>4</sup>, θα αποσυνδεθείτε ασφαλώς από την σελίδα και θα επιστρέψετε στην αρχική σελίδα σύνδεσης, όπως αυτή εμφανίζεται στην ενότητα 1, υποενότητα 1.3. «Είσοδος Εγγεγραμμένου Χρήστη»

| ΤΙΤΟΥΤΟ ΕΚΠΑΙΔΕΥΤΙΚΗΣ ΠΟΛΙΤΙΚΗΣ<br>χυκή                                                                                              |                    | Αποσύνδεσ   |
|----------------------------------------------------------------------------------------------------|--------------------|-------------|
| Τίτλος Αρθρου                                                                                                    | Επιλογές           |             |
| Κατ' αρχάς θα θέλαμε να σας ευχαριστήσουμε για τη συμμετοχή σας στην προσπάθεια εξορθολογισμού των Προγραμμάτων Σπουδών, των Οδηγιών | Οδηγείες Μαθημάτων | Επικοινωνία |

- **5**. Επιλογή **«Επικοινωνία»**<sup>5</sup>:
  - Εάν κάνετε κλικ στο «Επικοινωνία»<sup>5</sup>, θα εμφανιστεί αναδυόμενο παράθυρο όπου και θα μπορέσετε να συμπληρώσετε την φόρμα που περιέχει ώστε να διατυπώσετε τα ερωτήματα και τις παρατηρήσεις σας προς την συντονιστική επιτροπή.

|                                                      | εκπαιδευτικού υλικόυ στη δευτεροβάθμια εκπαίδευση (Γυμνάσιο - Λίγκειο - ΕΠΑΛ)         |
|------------------------------------------------------|---------------------------------------------------------------------------------------|
| Στοιχεία χρήστη                                      |                                                                                       |
| e-mail                                               |                                                                                       |
| Πληκτρολογήστε το μήνυμά σας                         | πληκτρολογήστε τη διέυθυνοη του ηλεκτρονικού ταιχοδρομείου όπου θα<br>λάβετε απάντηση |
|                                                      |                                                                                       |
|                                                      |                                                                                       |
|                                                      |                                                                                       |
|                                                      |                                                                                       |
|                                                      | Πληκτρολογήστε το μήνυμά σας                                                          |
| Πληκτρολογήστε τον αριθμό που<br>βλέπετε στην εικόνα | C 3462                                                                                |
|                                                      |                                                                                       |
|                                                      | Αποστολή                                                                              |
|                                                      |                                                                                       |
|                                                      |                                                                                       |
|                                                      |                                                                                       |
|                                                      |                                                                                       |
|                                                      |                                                                                       |

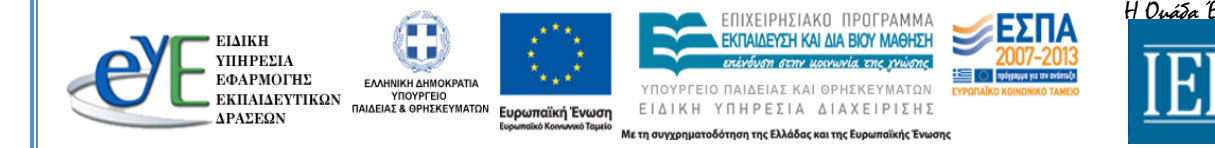

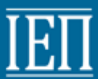

- 2.2 Κυρίως σελίδα Αρχική σελίδα -Συμπλήρωσης Ερωτηματολογίου
  - Είναι η κυρίως σελίδα διεξαγωγής της Έρευνας και εισέρχεστε σε αυτή εάν κάνετε κλικ στη «Συμπλήρωση Ερωτηματολογίου», όπως αναφέρθηκε στην ενότητα 2.1. «Γενικά», σελ.9.
  - Παρατηρήστε ότι εμφανίζεται νέο μενού που περιέχει εκτός της αρχικής σελίδας, τα:
  - «Δημογραφικά στοιχεία»<sup>1</sup>,
  - «Συμπλήρωση Ερωτηματολόγιου»<sup>2</sup> Εξ' ορισμού εμφάνιση μόλις κάνετε κλικ στη «Συμπλήρωση Ερωτηματολογίου», όπως αναφέρθηκε στην ενότητα 2.1. «Γενικά», σελ.9.,
  - «Επιλογή μαθημάτων»<sup>3</sup>
  - «Επιστροφή»<sup>4</sup> (κάνοντας κλικ, επιστρέφετε στην αρχική σελίδα όπως αυτή εμφανίζεται στην υποενότητα 2.1, σελ 8)

|                             |                                                                                                    | Αποσύ   |
|-----------------------------|----------------------------------------------------------------------------------------------------|---------|
|                             | Συμπλήρωση Ερωτηματολογίων                                                                                                    |         |
|                             | Τίτλος Αρθρου                                                                                                    |         |
|                             | Οδηγίες                                                                                                    | Entikot |
|                             | Διαθέσιμα ερωτηματολόγια                                                                                                    |         |
|                             | Δεν υπάρχουν ερωτηματολόγια                                                                                                    |         |
|                             |                                                                                                    |         |
|                             |                                                                                                    |         |
|                             |                                                                                                    |         |
|                             |                                                                                                    |         |
|                             |                                                                                                    |         |
|                             |                                                                                                    |         |
|                             |                                                                                                    |         |
|                             |                                                                                                    |         |
|                             |                                                                                                    |         |
|                             |                                                                                                    |         |
|                             |                                                                                                    |         |
|                             |                                                                                                    |         |
|                             |                                                                                                    |         |
|                             |                                                                                                    | Emu     |
|                             |                                                                                                    | Ema     |
|                             |                                                                                                    | Eme     |
| Δημ                         | ογραφικά στοιχεία, Καταχώρηση Σχολείων Υπηρέτησης, Επιλογή Μαθημάτων και Συμπλήρωση Ερωτηματολογίου                             | Ertu    |
| Δημ                         | ογραφικά στοιχεία, Καταχώρηση Σχολείων Υπηρέτησης, Επιλογή Μαθημάτων και Συμπλήρωση Ερωτηματολογίου                             | Eruc    |
| _Δημ                        | ογραφικά στοιχεία, Καταχώρηση Σχολείων Υπηρέτησης, Επιλογή Μαθημάτων και Συμπλήρωση Ερωτηματολογίου                             | Ema     |
| Δημ<br>= EL<br>• YΠ<br>• Ed | ογραφικά στοιχεία, Καταχώρηση Σχολείων Υπηρέτησης, Επιλογή Μαθημάτων και Συμπλήρωση Ερωτηματολογίου<br>ΜΚΗ<br>ΗΡΕΙΑ<br>ΑΡΜΟΓΙΤΕ | Enu     |

Η αρχική σελίδα ενδέχεται να εμφανιστεί σε δύο μορφές (όταν κάνετε κλικ στη «**Συμπλήρωση Ερωτηματολογίου»,** όπως αναφέρθηκε στην ενότητα 2.1. **«Γενικά», σελ.9.**]

Περίπτωση 1 : Εξ' ορισμού εμφάνιση μόλις κάνετε κλικ στη «Συμπλήρωση Ερωτηματολογίου» και δεν έχετε επιλέξει ακόμα μαθήματα και ερωτηματολόγια:

| υπουργείο παιδείας & ορήσκευματών<br>ΙΝΣΤΙΤΟΥΤΟ ΕΚΠΑΙΔΕΥΤΙΚΗΣ ΠΟΛΙΤΙΚΗΣ                          |              |
|--------------------------------------------------------------------------------------------------|--------------|
| Αρχική Συμπιλήρωση Ερωτηματολογίων Δημογραφικά Στοιχεία Επολογή Μαθημάτων                        | Αποσύνδεση   |
| Συμπλήρωση Ερωτηματολογίων<br>Οδηγίες<br>Διαθέσιμα ερωτηματολόγια<br>Δεν υπάρχουν ερωτηματολόγια | Επικοτονινία |

Περίπτωση 2 : Εξ' ορισμού εμφάνιση μόλις κάνετε κλικ στη «Συμπλήρωση Ερωτηματολογίου» και έχετε επιλέξει μαθήματα και ερωτηματολόγια (κάνοντας κλικ επνάω τους, οδηγήστε απευθείας στα ερωτηματολόγια):

| υνργείο παιδείας & ορήσκευματών<br>ΣΤΙΤΟΥΤΟ ΕΚΠΑΙΔΕΥΤΙΚΗΣ ΠΟΛΙΤΙΚΗΣ       |                      |          |               |
|---------------------------------------------------------------------------|----------------------|----------|---------------|
| οχική Συμπλήρωση Ερωτηματολογίων Δημογραφικά Στοιχεία Επολογή Μαθημάτων   |                      |          | Ο<br>Αποσύνδ: |
| Συμπλήρωση Ερωτηματολογίων                                                |                      |          |               |
| Τίτλος Αρθρου                                                             |                      |          |               |
| Οδηγίες                                                                   |                      |          | Επικοινων     |
| Διαθέσιμα ερωτηματολόγια                                                  |                      |          |               |
| Ερωτηματολόγιο                                                            |                      | Περίοδος |               |
| 27 # ΑΓΓΛΙΚΑ - ΠΡΟΧΩΡΗΜΕΝΟΙ (Α ΓΥΜΝΑΣΙΟΥ) [Α΄ ΓΥΜΝΑΣΙΟΥ] - (Q-COM : 14)   | 27/0 (εκκρεμούν: 27) | IAN-2014 | $\mathbf{)}$  |
| 29 # ΑΙΣΘΗΤΙΚΗ ΑΓΟΓΗ: ΜΟΥΣΙΚΗ (Α ΓΥΜΝΑΣΙΟΥ) [Α' ΓΥΜΝΑΣΙΟΥ] - (Ο-COM : 14) | 27/0 (εκκρεμούν: 27) | IAN-2014 | /             |

Στις επόμενες ενότητες θα αναλυθούν τα ανωτέρω στιγμιότυπα- εκτός της επιλογής «Επιστροφή» και οι διαδικασίες που απαιτούνται για την ορθή διεκπεραίωση της Έρευνας.

.Δημογραφικά στοιχεία, Καταχώρηση Σχολείων Υπηρέτησης, Επιλογή Μαθημάτων και Συμπλήρωση Ερωτηματολογίου

Με τη συγχρηματοδότηση της Ελλάδας και της Ευρω

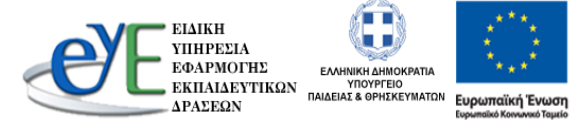

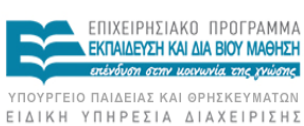

παϊκής Ένως

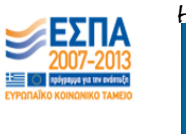

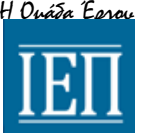

11

Ð

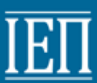

#### 2.3. Δημογραφικά στοιχεία:

Η πρώτη διαδικασία που πρέπει να ολοκληρώσετε απαιτεί τον έλεγχο των προσωπικών και υπηρεσιακών σας στοιχείων όπως αυτά παρουσιάζονται στα «Δημογραφικά στοιχεία» και αποτυπώνονται στο κάτωθι στιγμιότυπο οθόνης (Παρατηρήστε ότι πρέπει να ελέγξετε την ορθότητα των αναγραφομένων και να συμπληρώσετε όποια πεδία είναι κενά είτε επιλέγοντας το κουτί επιλογής<sup>1</sup>, είτε, είτε περιγράφοντας με λίγα λόγια<sup>3</sup>, είτε επιλέγοντας από αναπτυσσόμενη λίστα<sup>4</sup>):

| Δημογραφικά Στοις  | , cia                                                                                                    |
|--------------------|----------------------------------------------------------------------------------------------------|
| Δημογρ             | αφικά Στοιχεία                                                                                                    |
|                    |                                                                                                    |
| Επώνυμ             | ω «γράφοντας σε πεδίο <sup>2</sup> »                                                                                                    |
| Ο νομα             | «γράφοντας σε πεδίο <sup>2</sup> »                                                                                                    |
| Φίλο               | ΟΓυναίκα «επιλέγοντας το κουτί επιλογής <sup>1</sup> »                                                                                                    |
| Πτυχίο ε           | εκτός του βασικού 🔲 Αλλοπτυχίο 🗌 Μεταπτυχιακό «επιλέγοντας το κουτί επιλογής <sup>1</sup> »                                                                                                    |
| κλάδος-            | ειδικότητα «επιλέγοντας από                                                                                                    |
| Πόσα χρ<br>ωρομίσ  | ούνια διδάσκετε στο Δημόσιο ως αναπληρωτής ή «γράφοντας σε πεδίο <sup>2</sup> »                                                                                                    |
| Πόσα χρ<br>σχολείο | νόνια έχετε εργασθείως εισταιδευτικός σε ιδιωτικό<br>γ                                                                                                    |
| Πόσες ώ<br>διδασια | ύρες έχετε παρακολουθήσει επιμόρφωση σχετική μετη «γράφοντας σε πεδίο <sup>2</sup> »<br>αλία;                                                                                                    |
| Περιγρα            | αφήεπιμόρφωσης<br>«περιγράφοντας με λίγα λόγια <sup>3</sup> »                                                                                                    |
| Σχολεία            | α πουδιδάσκετε κατά το τρέχον σχολικό έτος                                                                                                    |
| Διεύθυν            | νση Εκταιδευσης ΔΙΕΥΘΥΝΣΗ Δ.Ε. ΚΕΡΚΥΡΑΣ (2400115)                                                                                                    |
|                    | Σχολική Μονάδα Δαγραφή                                                                                                    |
| «επι               |                                                                                                    |
| αναπ               | ττυσσομενη λιστα »                                                                                                    |
|                    | καταχώρηση                                                                                                    |
| Δημοι              | γραφικά στοιχεία, Καταχώρηση Σχολείων Υπηρέτησης, Επιλογή Μαθημάτων και Συμπλήρωση Ερωτηματολογίου                                                                                                    |
|                    | ΚΗ<br>ΡΕΣΙΑ<br>ΡΑΟΓΙΤΕΣ<br>ΝΔΕΥΤΙΚΩΝ<br>ΓΑΔΕΙΑΣ & OPHEKEYMATIN<br>ΓΑΔΕΙΑΣ ΚΑ OPHEKEYMATIN<br>ΓΑΔΕΙΑΣ ΚΑ OPHEKEYMATIN<br>ΓΑΔΕΙΑΣ ΚΑ OPHEKEYMATIN<br>ΓΑΛΕΚΑΤΑΙΑΣΑΣΤΟΓΙΑΤΑΙΑ<br>ΓΑΛΕΥΤΙΚΩΝ<br>ΓΑΔΕΙΑΣ ΚΑ OPHEKEYMATIN<br>ΓΑΛΕΚΑΤΑΙΑΣΑΣΤΟΓΙΑΤΑΙΑ<br>ΓΑΛΕΥΤΙΚΩΝ<br>ΓΑΛΕΥΤΙΚΩΝ<br>ΓΑΛΕΥΤΙΚΑΝΟ<br>ΓΑΛΕΥΤΙΚΑΝΟ<br>ΓΑΛΕΥΤΙΚΩΝ<br>ΓΑΛΕΥΤΙΚΩΝ<br>ΓΑΔ |

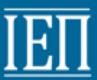

#### 2.4. Καταχώρηση Σχολείων Υπηρέτησης

Παρατηρήστε ότι στο κάτω μέρος της σελίδας υπάρχει το τμήμα «Σχολεία που διδάσκετε κατά το τρέχον σχολικό έτος». Είναι πολύ σημαντικό να μην παραλείψετε να συμπληρώσετε τα σχολεία που διδάσκετε το τρέχον σχολικό έτος διότι δεν θα μπορείτε να συμπληρώσετε ερωτηματολόγια και θα εμφανιστεί το κάτωθι σφάλμα όταν βρεθείτε στο μενού «Επιλογή μαθημάτων» και θα πρέπει να κάνετε κλικ στη φράση «πατήστε εδώ» ώστε να οδηγηθείτε στη δυνατότητα προσθήκης σχολείων, όπως αυτή περιγράφεται παρακάτω:

ΥΠΟΥΡΓΕΙΟ ΠΑΙΔΕΙΑΣ & ΘΡΗΣΚΕΥΜΑΤΩΝ ΙΝΣΤΙΤΟΥΤΟ ΕΚΠΑΙΔΕΥΤΙΚΗΣ ΠΟΛΙΤΙΚΗΣ

Επολογή Μαθημάτων

# Επιλογή Μαθημάτων & Ερωτηματολογίων

Πρέπει πρώτα να επιλέξετε σχολείο για να συνεχίσετε πατήστε εδώ

Για να επιλέξετε τα σχολεία που υπηρετείτε, αρκεί να τα διαλέξετε από την αναπτυσσόμενη λίστα που υπάρχει στο κίτρινο υποπλαίσιο<sup>1</sup> και να κάνετε κλίκ πάνω στο σχολείο<sup>2</sup>, όπως φαίνεται στο κάτωθι παράδειγμα προσθήκης δύο σχολείων τριών στιγμιότυπων οθόνης :

Προσθήκη πρώτου σχολείου (στιγμιότυπο 1)

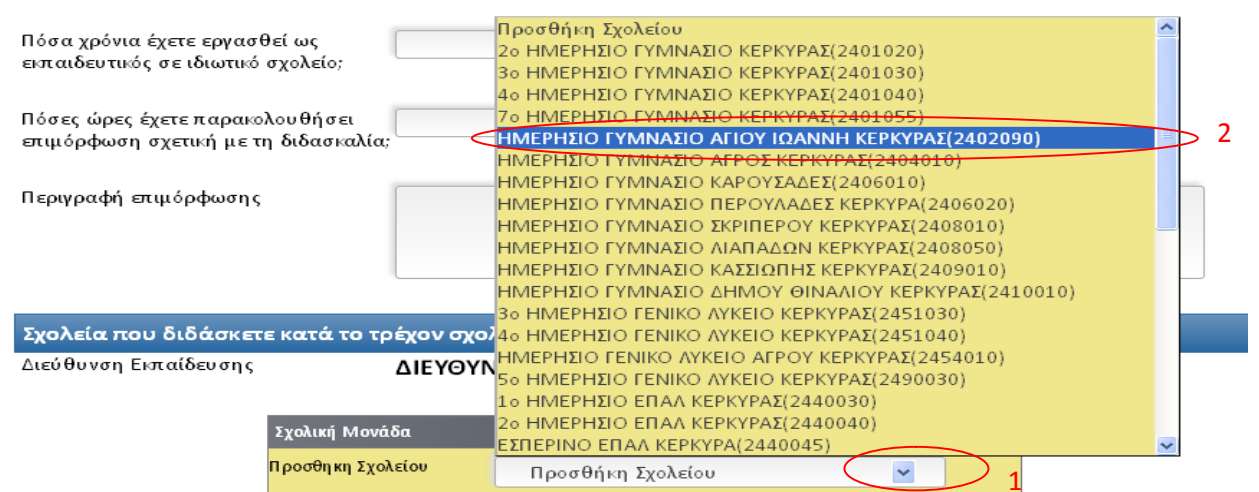

\_Δημογραφικά στοιχεία, Καταχώρηση Σχολείων Υπηρέτησης, Επιλογή Μαθημάτων και Συμπλήρωση Ερωτηματολογίου

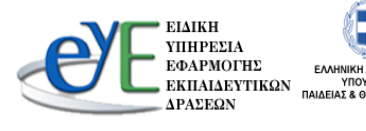

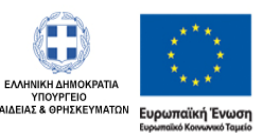

ΕΠΙΧΕΙΡΗΣΙΑΚΟ ΠΡΟΓΡΑΜΜΑ ΕΚΠΑΙΔΕΥΣΗ ΚΑΙ ΔΙΑ ΒΙΟΥ ΜΑΘΗΣΗ αδάνδηση στην μοινωνία, εποργγιώσης ΥΠΟΥΡΓΕΙΟ ΠΑΙΔΕΙΑΣ ΚΑΙ ΘΡΗΣΚΕΥΜΑΤΩΝ

Με τη συγχρηματοδότηση της Ελλάδας και της Ευρω

ΕΙΔΙΚΗ ΥΠΗΡΕΣΙΑ ΔΙΑΧΕΙΡΙΣΗΣ

παϊκής Ένωση

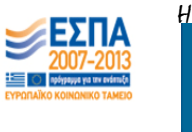

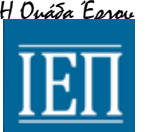

13

# Προσθήκη δεύτερου σχολείου (στιγμιότυπο 2) Το πρώτο σχολείο προστέθηκε

#### Σχολεία που διδάσκετε κατά το τρέχον σχολικό έτος

Διεύθυνση Εκπαίδευσης

ΔΙΕΥΘΥΝΣΗ Δ.Ε. ΚΕΡΚΥΡΑΣ (2400115)

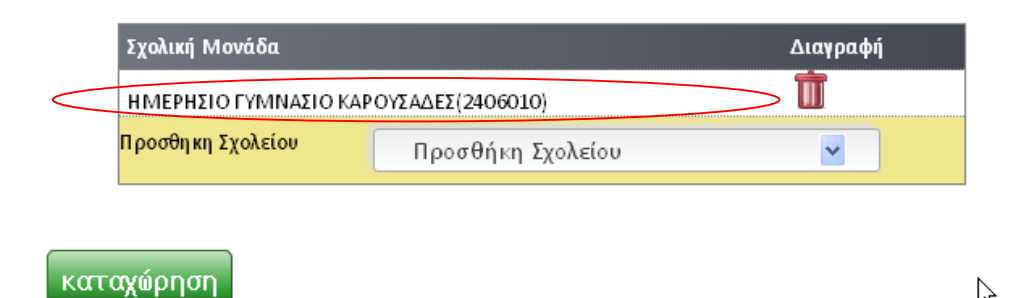

### Προσθήκη δεύτερου σχολείου (στιγμιότυπο 2)

| ιωτικό  | σχολείο;         | Προσθήκη Σχολείου                                  | ^ |  |
|---------|------------------|----------------------------------------------------|---|--|
|         |                  | 2ο ΗΜΕΡΗΣΙΟ ΓΥΜΝΑΣΙΟ ΚΕΡΚΥΡΑΣ(2401020)             |   |  |
| ,       |                  | 3ο ΗΜΕΡΗΣΙΟ ΓΥΜΝΑΣΙΟ ΚΕΡΚΥΡΑΣ(2401030)             |   |  |
| ταρακοι | ιουθησει         | 4ο ΗΜΕΡΗΣΙΟ ΓΥΜΝΑΣΙΟ ΚΕΡΚΥΡΑΣ(2401040)             |   |  |
| η με τη | οιδασκαλια;      | 7ο ΗΜΕΡΗΣΙΟ ΓΥΜΝΑΣΙΟ ΚΕΡΚΥΡΑΣ(2401055)             |   |  |
|         |                  | ΗΜΕΡΗΣΙΟ ΓΥΜΝΑΣΙΟ ΑΓΙΟΥ ΙΩΑΝΝΗ ΚΕΡΚΥΡΑΣ(2402090)   |   |  |
| bωσης   |                  | ΗΜΕΡΗΣΙΟ ΓΥΜΝΑΣΙΟ ΑΓΡΟΣ ΚΕΡΚΥΡΑΣ(2404010)          |   |  |
| ,       |                  | ΗΜΕΡΗΣΙΟ ΓΥΜΝΑΣΙΟ ΚΑΡΟΥΣΑΔΕΣ(2406010)              |   |  |
|         |                  | ΗΜΕΡΗΣΙΟ ΓΥΜΝΑΣΙΟ ΠΕΡΟΥΛΑΔΕΣ ΚΕΡΚΥΡΑ(2406020)      |   |  |
|         |                  | ΗΜΕΡΗΣΙΟ ΓΥΜΝΑΣΙΟ ΣΚΡΙΠΕΡΟΥ ΚΕΡΚΥΡΑΣ(2408010)      |   |  |
|         |                  | ΗΜΕΡΗΣΙΟ ΓΥΜΝΑΣΙΟ ΛΙΑΠΑΔΩΝ ΚΕΡΚΥΡΑΣ(2408050)       |   |  |
|         |                  | ΗΜΕΡΗΣΙΟ ΓΥΜΝΑΣΙΟ ΚΑΣΣΙΩΠΗΣ ΚΕΡΚΥΡΑΣ(2409010)      |   |  |
| á av a  | - κατά το το ό   | ΗΜΕΡΗΣΙΟ ΓΥΜΝΑΣΙΟ ΔΗΜΟΥ ΘΙΝΑΛΙΟΥ ΚΕΡΚΥΡΑΣ(2410010) |   |  |
| COREL   |                  | 3ο ΗΜΕΡΗΣΙΟ ΓΕΝΙΚΟ ΛΥΚΕΙΟ ΚΕΡΚΥΡΑΣ(2451030)        |   |  |
| υσης    | Δ                | ΙΕΥΘΥΝ40 ΗΜΕΡΗΣΙΟ ΓΕΝΙΚΟ ΛΥΚΕΙΟ ΚΕΡΚΥΡΑΣ(2451040)  |   |  |
|         |                  | ΗΜΕΡΗΣΙΟ ΓΕΝΙΚΟ ΛΥΚΕΙΟ ΑΓΡΟΥ ΚΕΡΚΥΡΑΣ(2454010)     |   |  |
|         |                  | 5ο ΗΜΕΡΗΣΙΟ ΓΕΝΙΚΟ ΛΥΚΕΙΟ ΚΕΡΚΥΡΑΣ(2490030)        |   |  |
|         | Σχολική Μονάδα   | 1ο ΗΜΕΡΗΣΙΟ ΕΠΑΛ ΚΕΡΚΥΡΑΣ(2440030)                 |   |  |
|         |                  | 2ο ΗΜΕΡΗΣΙΟ ΕΠΑΛ ΚΕΡΚΥΡΑΣ(2440040)                 |   |  |
|         | ΗΜΕΡΗΣΙΟ ΓΥΜΙ    | ΙΑΣΙΟ ΚΑΡ ΕΣΠΕΡΙΝΟ ΕΠΑΛ ΚΕΡΚΥΡΑ(2440045)           | ~ |  |
|         | Προσθηκη Σχολεία | ν Προσθήκη Σχολείου 💌                              |   |  |

#### καταχώρηση

Δημογραφικά στοιχεία, Καταχώρηση Σχολείων Υπηρέτησης, Επιλογή Μαθημάτων και Συμπλήρωση Ερωτηματολογίου

Με τη συγχρηματοδότηση της Ελλάδας και της Ευρωπαϊκής Ένωσ

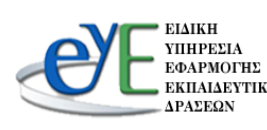

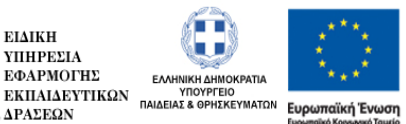

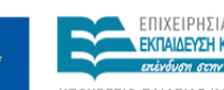

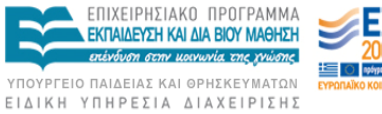

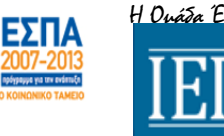

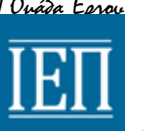

R

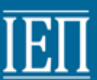

Μετά τον έλεγχο, την πιθανή συμπλήρωση κενών πεδίων και επιλογής σχολείων που υπηρετείτε το τρέχον σχολικό έτος, κάνετε κλικ στο κουμπί «Καταχώρηση» για να αποθηκευτούν οι αλλαγές, σύμφωνα με το κάτωθι στιγμιότυπο οθόνης:

| ZXONINI MOVIOU        |
|-----------------------|
| ΗΜΕΡΗΣΙΟ ΓΥΜΝΑΣΙΟ ΚΑΡ |
| Προσθηκη Σχολείου     |
|                       |
|                       |
|                       |

καταχώρηση

Δημογραφικά στοιχεία, Καταχώρηση Σχολείων Υπηρέτησης, Επιλογή Μαθημάτων και Συμπλήρωση Ερωτηματολογίου

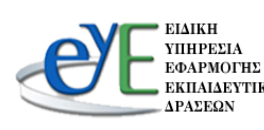

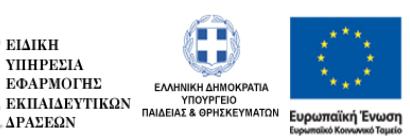

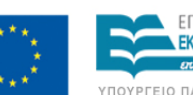

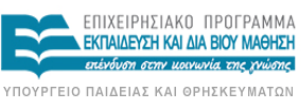

ΕΙΔΙΚΗ ΥΠΗΡΕΣΙΑ ΔΙΑΧΕΙΡΙΣΗΣ

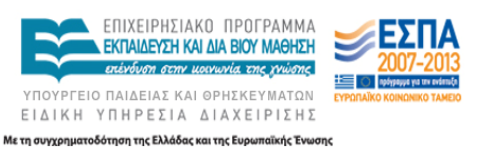

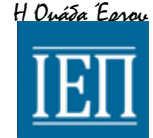

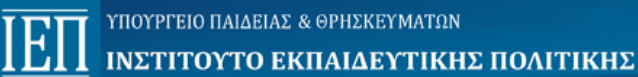

#### 2.5. Επιλογή Μαθημάτων

Το επόμενο βήμα μετά τον έλεγχο και την συμπλήρωση Δημογραφικών στοιχειών και την προσθήκη σχολείων, είναι η επιλογή μαθημάτων που διδάσκετε. Για να ολοκληρώσετε την διαδικασία επιλογής μαθημάτων, πηγαίνετε στο μενού «Επιλογή Μαθημάτων»<sup>1</sup> και επιλέγετε όλα τα μαθήματα που διδάσκετε το τρέχον σχολικό έτος<sup>2</sup> κάνοντας κλικ πάνω στο κουτί επιλογής

ΥΠΟΥΡΓΕΙΟ ΠΑΙΔΕΙΑΣ & ΘΡΗΣΚΕΥΜΑΤΩΝ ΙΝΣΤΙΤΟΥΤΟ ΕΚΠΑΙΔΕΥΤΙΚΗΣ ΠΟΛΙΤΙΚΗΣ

1

| Επ <i>ι</i> λογή Μαθημάτων                                   |     |     |
|--------------------------------------------------------------|-----|-----|
| Επιλογή Μαθημάτων & Ερωτηματολογίων                          | •   | .06 |
| Μαθήματα κου διδάσκετε<br>Ερωτηματολόγιο                     |     |     |
| Α΄ ΓΥΜΝΑΣΙΟ                                                  | DY. |     |
| ΔΕΓΛΙΚΑ - ΑΡΧΑΡΙΟΙ (Α ΓΥΜΝΑΣΙΟΥ)                             |     |     |
| 🔲 ΑΓΓΛΙΚΑ - ΠΡΟΧΩΡΗΜΕΝΟΙ (Α ΓΥΜΝΑΣΙΟΥ)                       |     |     |
| 🔲 ΑΙΣΘΗΤΙΚΗ ΑΓΩΓΗ - ΕΙΚΑΣΤΙΚΑ (Α ΓΥΜΝΑΣΙΟΥ)                  |     |     |
| 🗖 ΑΙΣΘΗΤΙΚΗ ΑΓΩΓΗ: ΜΟΥΣΙΚΗ (Α ΓΥΜΝΑΣΙΟΥ)                     |     |     |
| ΑΡΧΑΙΑ ΕΛΛΗΝΙΚΑ (ΜΤΦΡ) ΗΡΟΔΟΤΟΥ ΙΣΤΟΡΙΕΣ (Α ΓΥΜΝΑΣΙΟΥ)       |     |     |
| 🔲 ΑΡΧΑΙΑ ΕΛΛΗΝΙΚΑ (ΜΤΦΡ.) ΟΜΗΡΙΚΑ ΕΠΗ ΟΔΥΣΣΕΙΑ (Α ΓΥΜΝΑΣΙΟΥ) |     |     |
| ΑΡΧΑΙΑ ΕΛΛΗΝΙΚΗ ΓΛΩΣΣΑ (Α ΓΥΜΝΑΣΙΟΥ)                         |     |     |
| ΑΡΧΑΙΑ ΙΣΤΟΡΙΑ (Α ΓΥΜΝΑΣΙΟΥ)                                 |     |     |
| 🔲 ΒΙΟΛΟΓΙΑ (Α ΓΥΜΝΑΣΙΟΥ)                                     |     |     |
| ΒΙΩΜΑΤΙΚΕΣ ΔΡΑΣΕΙΣ (Α ΓΥΜΝΑΣΙΟΥ)                             |     |     |
|                                                              |     |     |

Παρατηρήστε ότι, όταν επιλέγετε μαθήματα, παρουσιάζεται δεξιά στον τίτλο του μαθήματος μια νέα επιλογή που ονομάζεται «Συμπλήρωση»<sup>1</sup>. Θα επιλέξετε σε ποια μαθήματα θα συμπληρώσετε το ερωτηματολόγιο έρευνας και <u>σε μόνο δύο από αυτά<sup>2</sup>.</u>

| πιλονή Μαθημάτων & Ερωτηματολονίων                                                                             |              |
|----------------------------------------------------------------------------------------------------|--------------|
| and but a second second second second second second second second second second second second second second se |              |
| Μαθήματα που διδάσκετε<br>Ερωτηματολόγιο                                                                       |              |
| Α΄ ΓΥΜΝΑΣΙΟΥ                                                                                                   | 2()          |
| 🗹 ΑΓΓΛΙΚΑ - ΑΡΧΑΡΙΟΙ (Α ΓΥΜΝΑΣΙΟΥ)                                                                             | νωπλήρωση    |
| 🗹 ΑΓΓΛΙΚΑ - ΠΡΟΧΩΡΗΜΕΝΟΙ (Α ΓΥΜΝΑΣΙΟΥ)                                                                         | 🔲 Συμπλήρωση |
| 🗹 ΑΙΣΘΗΤΙΚΗ ΑΓΩΓΗ - ΕΙΚΑΣΤΙΚΑ (Α ΓΥΜΝΑΣΙΟΥ)                                                                    | 🔽 Συμπλήρωση |
| 🔲 ΑΙΣΘΗΤΙΚΗ ΑΓΩΓΗ: ΜΟΥΣΙΚΗ (Α ΓΥΜΝΑΣΙΟΥ)                                                                       |              |
| 🔲 ΑΡΧΑΙΑ ΕΛΛΗΝΙΚΑ (ΜΤΦΡ) ΗΡΟΔΟΤΟΥ ΙΣΤΟΡΙΕΣ (Α ΓΥΜΝΑΣΙΟΥ)                                                       | V            |
| 🔲 ΑΡΧΑΙΑ ΕΛΛΗΝΙΚΑ (ΜΤΦΡ.) ΟΜΗΡΙΚΑ ΕΠΗ ΟΔΥΣΣΕΙΑ (Α ΓΥΜΝΑΣΙΟΥ)                                                   |              |
| 🔲 ΑΡΧΑΙΑ ΕΛΛΗΝΙΚΗ ΓΛΩΣΣΑ (Α ΓΥΜΝΑΣΙΟΥ)                                                                         |              |
| 🔲 ΑΡΧΑΙΑ ΙΣΤΟΡΙΑ (Α ΓΥΜΝΑΣΙΟΥ)                                                                                 |              |
|                                                                                                    |              |

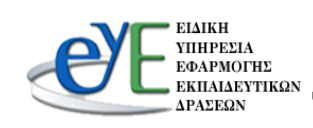

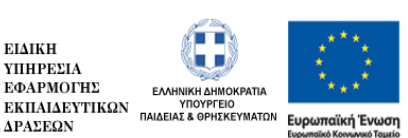

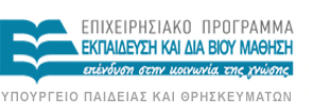

ΕΙΔΙΚΗ ΥΠΗΡΕΣΙΑ ΔΙΑΧΕΙΡΙΣΗΣ Μετη συγχρηματοδότηση της Ελλάδας και της Ευρωπαϊκής Ένωσης

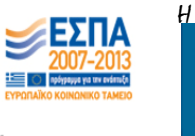

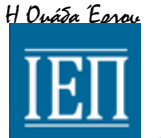

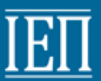

#### 2.6. Συμπλήρωση Ερωτηματολογίου

Η τελευταία διαδικασία αφορά τη συμπλήρωση του ερωτηματολογίου σε κάθε ένα από τα δύο μόνο μαθήματα από αυτά που διδάσκετε και που επιλέξατε στην προηγούμενο ενότητα για να συμπληρώσετε τα ερωτηματολόγια. Ένα ενδεικτικό παράδειγμα ερωτηματολογίου φαίνεται στο κάτωθι στιγμιότυπο οθόνης (παρατηρήστε ότι τα είδη των ερωτήσεων είναι επιλογής<sup>1</sup> και ανάλυσης<sup>2</sup>):

|                                                                                                 | Ερωτηματολόγιο                                                     |                                    |                             |  |
|-------------------------------------------------------------------------------------------------|--------------------------------------------------------------------|------------------------------------|-----------------------------|--|
| εοελληνική Γλώσσα                                                                               | (Πρότυπο)                                                          |                                    |                             |  |
| ΓΧΕΙΡΙΔΙΟ                                                                                       |                                                                    |                                    |                             |  |
|                                                                                                 |                                                                    |                                    |                             |  |
| 2.1 ) <b>Εχετε επισημάνε</b>                                                                    | α επιστημονικά λάθη στο                                            | περιεχόμενο της ύλης που διδα      | άξατε;                      |  |
| Ο Ναι                                                                                           | Ο Οχι                                                              | 1 «επιλογής»                       |                             |  |
|                                                                                                 | αυαφέρατο ποια είμαι τα λάθ                                        | ο που ένετε επισομάνει             |                             |  |
| εφοσον επιλεζετε το ΝΑΙ,                                                                        | αναφερατε ποτα είναι τα λαθ                                        | in noo exere brionpaver.           |                             |  |
| εφοσον επιλεζετε το ΝΑΙ,                                                                        | αναφερατε ποια ειναι τα πασ                                        |                                    |                             |  |
|                                                                                                 | αναφερατε ποια είναι τα πασ                                        |                                    | «ανάλυσης»                  |  |
|                                                                                                 | αναφερατε ποια είναι τα πασ                                        |                                    | «ανάλυσης»                  |  |
|                                                                                                 |                                                                    | 2                                  | «ανάλυσης»                  |  |
| 2.2 ) Οι νέες έννοιες/ά                                                                         | όροι παρουσιάζονται με ο                                           | 2<br>σαφήνεια;<br>Ο Αρκετά         | «ανάλυσης»                  |  |
| 2.2 ) Οι νέες έννοιες/ά<br>Ο Καθόλου                                                            | ώναφερατε ποια είναι τα πασ<br>όροι παρουσιάζονται με σ<br>Ο Λίγο  | 2<br>σαφήνεια;<br>Ο Αρκετά         | <b>«ανάλυσης»</b><br>Ο Πολύ |  |
| 2.2 ) Οι νέες έννοιες/ά<br>Ο Καθόλου<br>Εφόσον δεν επιλέξετε το τ                               | όροι παρουσιάζονται με σ<br>Ο Λίγο<br>πολύ, αναφέρατε σχετικές πει | σαφήνεια;<br>Ο Αρκετά<br>ρυπτώσεις | <i>«ανάλυσης»</i><br>Ο Πολύ |  |
| <ul> <li>2.2 ) Οι νέες έννοιες/ά</li> <li>Καθόλου</li> <li>Εφόσον δεν επιλέξετε το τ</li> </ul> | όροι παρουσιάζονται με σ<br>Ο Λίγο<br>πολύ, αναφέρατε σχετικές πεμ | σαφήνεια;<br>Ο Αρκετά<br>ρυπτώσεις | «ανάλυσης»<br>Ο Πολύ        |  |
| <ul> <li>2.2 ) Οι νέες έννοιες/ά</li> <li>Καθόλου</li> <li>Εφόσον δεν επιλέξετε το τ</li> </ul> | όροι παρουσιάζονται με σ<br>Ο Λίγο<br>πολύ, αναφέρατε σχετικές πει | σαφήνεια;<br>Ο Αρκετά<br>ρυπτώσεις | «ανάλυσης»<br>Ο Πολύ        |  |

Ακολουθεί το τελευταίο βήμα της Έρευνας στην επόμενη σελίδα.

\_Δημογραφικά στοιχεία, Καταχώρηση Σχολείων Υπηρέτησης, Επιλογή Μαθημάτων και Συμπλήρωση Ερωτηματολογίου

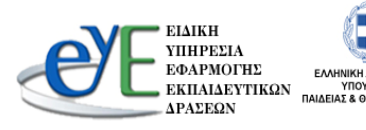

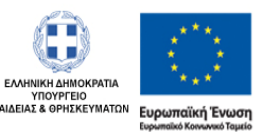

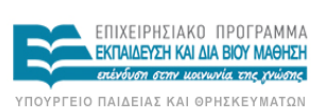

ΕΙΔΙΚΗ ΥΠΗΡΕΣΙΑ ΔΙΑΧΕΙΡΙΣΗΣ

Με τη συγχρηματοδότηση της Ελλάδας και της Ευρωπαϊκής Ένωσ

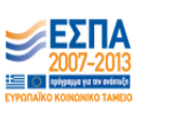

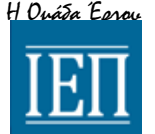

17

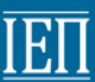

Μετά το πέρας της συμπλήρωσης του ερωτηματολογίου, κάτω από την τελευταία ερώτηση, και αφού γράψετε σχόλια ή παρατηρήσεις<sup>1</sup> θα πρέπει να κάνετε κλικ στην «Παραλαβή αποδεικτικού» ούτως ώστε να αποδεικνύετε ότι συμπληρώσατε επιτυχώς το ερωτηματολόγιο<sup>2</sup>.

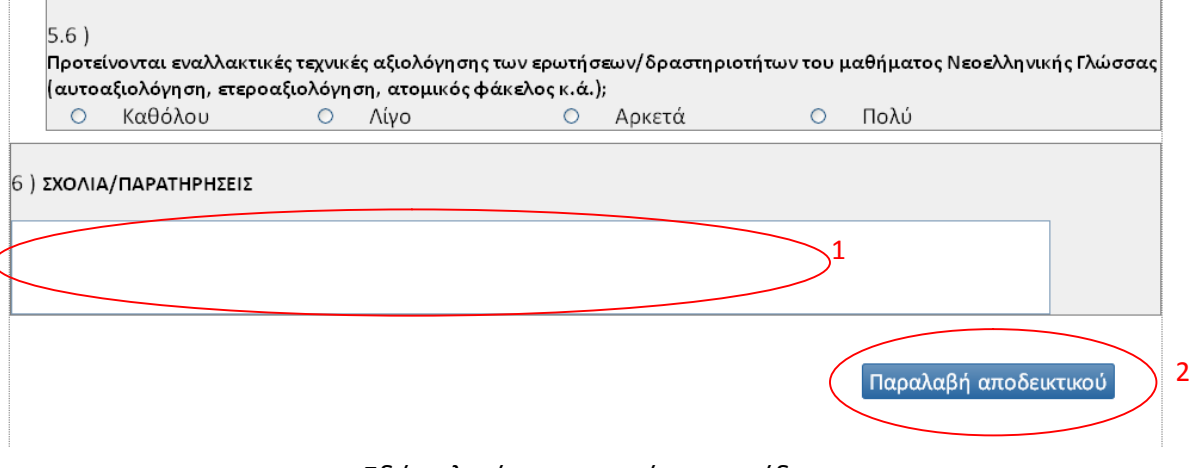

Εδώ τελειώνει το παρόν εγχειρίδιο.

Δημογραφικά στοιχεία, Καταχώρηση Σχολείων Υπηρέτησης, Επιλογή Μαθημάτων και Συμπλήρωση Ερωτηματολογίου

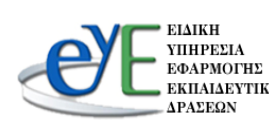

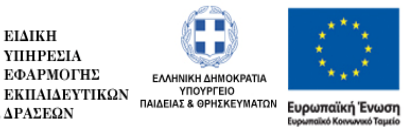

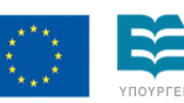

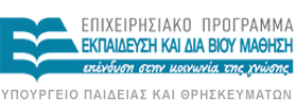

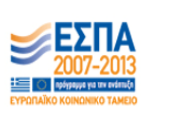

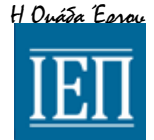

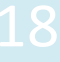

παϊκή Ένωση ΕΙΔΙΚΗ ΥΠΗΡΕΣΙΑ ΔΙΑΧΕΙΡΙΣΗΣ κό Κονννικώ Τομκίο Με τη συγχρηματοδότηση της Ελλάδας και της Ευρωπαϊκής Ένωσης